## <u> ડાંગરના બિયારણ માટે ઓનલાઇન અરજી કરવાની પદ્ધતિ</u>

(તા. ૦૫-૦૫-૨૦૨૩ થી તા. ૧૨-૦૫-૨૦૨૩ દરમ્યાન)

- > ખેડૂતોએ બિચારણ ફાળવણીની અરજી ઓનલાઈન <u>http://www.aau.in</u> વેબસાઈટ પર આપેલ લીંક દ્વારા નિર્ધારીત સમયગાળામાં જ કરવાની રહેશે.
- અરજી કરનાર ખેડૂતે સૌપ્રથમ પોતાનો મોબાઈલ નંબર નાખવો અને મોબાઈલ પર જે ઓટીપી (OTP) આવે તે અરજીમાં સૌપ્રથમ દાખલ કરવાનો રહેશે.
- ત્યાર બાદ પાકનું નામ, જાત, બિયારણનું સ્ટેજ, જ્યાંથી બિયારણ મેળવવું હોય તે કેન્દ્રની પસંદગી અને જરૂરી બેગની સંખ્યાની વિગતો ઓનલાઈન અરજીમાં ભરવાની રહેશે.
- ત્યાર બાદ ખેડૂતે આધારકાર્ડમાં દર્શાવ્યા મુજબનું નામ, આધાર નંબર, ૮-અ નમુના મુજબનો ખાતા નંબર તથા તેમાં દર્શાવેલ વિસ્તાર હેકટર, આર અને ચોરસ મીટર પ્રમાણે દાખલ કરવાનો રહેશે. વોટ્સએપ નંબર અને ઇમેલની વિગતો જો હોય તો દાખલ કરવી.
- ત્યાર બાદ પોતાના જીલ્લા, તાલુકા અને ગામની વિગતો પસંદ કરી નીચે લાલ અક્ષરોમાં દર્શાવેલ બાઢેધરી આપવાના બોક્ષમાં ટીક (\sqrty) કરી સબમિટ બટન પર આગળ વધવું.
- > ઓનલાઈન પેમેન્ટ માટે ક્રેડીટ કાર્ડ/ ડેબીટ કાર્ડ/નેટબેન્કિંગની વિગતો તૈયાર રાખવી. આ ઉપરાંત યુપીઆઈ (UPI) તથા કયુ આર કોડ (QR CODE)થી પણ પેમેન્ટ થઇ શકશે.
- ઓનલાઈન અરજીની નોંધણી થયા બાદ ખેડૂતે ઓનલાઈન પાવતીની પ્રિન્ટ કાઢી લેવી/મોબાઈલમાં સેવ કરી લેવી. આ પાવતી બિયારણ રૂબરૂ લેવા આવતી વખતે આધાર કાર્ડ અને ૮ – અ ની નકલની સાથે લાવવાની રહશે.

\*\*\*\*\*\*